## Faculty Guide to use the Scheduler Feature on Courseworks

1. Select the Calendar icon on the left side of the Courseworks menu.

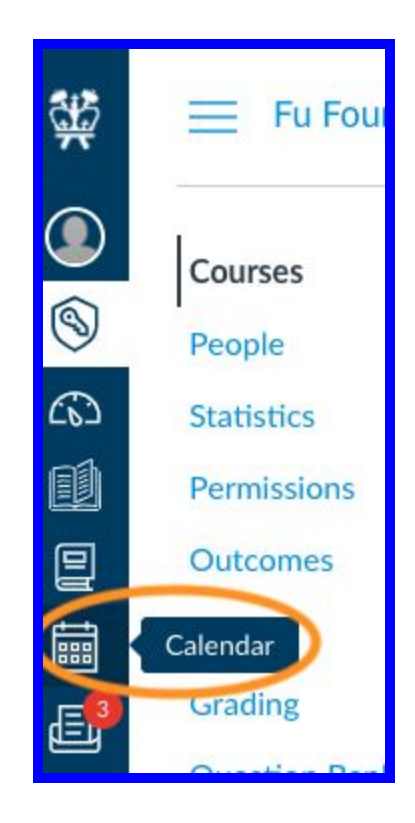

2. On the Calendar page, make sure the course you need is selected under the **Calendars** drop down. Then select the **+** button to create your meeting.

| Today           | ← → <u>Oc</u>   | :tober 2020          | <u>)</u>       | Week                      | onth , gen            | ida +                     | < October 2020 →                                    |
|-----------------|-----------------|----------------------|----------------|---------------------------|-----------------------|---------------------------|-----------------------------------------------------|
| SUN             | MON             | TUE                  | WED            | THU                       | FRI                   | Create New Event          | 27 28 29 30 1 2 3<br>4 5 6 7 8 9 10                 |
| 27<br>😰 1a Home | 28              | 29<br>P Homewe       | 30             | 1                         | 2<br>Strange Bug Quia | 3                         | 11 12 13 14 15 16 17<br>18 19 20 <b>21</b> 22 23 24 |
| 4               | 5<br>Homewe     | 6                    | 7              | 8<br>😰 1a <del>Home</del> | 9                     | 10                        | Appointments                                        |
| 11              | 12              | 13<br>Pathome Homewe | 14             | 15<br>🕞 1p hw3            | 16                    | 17<br><del>Astronor</del> | Find Appointment     CALENDARS                      |
| 18              | 19<br>😰 1a Home | 20                   | 21<br>11:30a № | 22<br>10 HW4              | 23                    | 24                        | Nora Cashell     Al for Business Course             |

## 3. The event pop-up will show up.

Click the **Appointment Group** tab, then enter the **Name** of your meeting. Enter the **location**, which can be a Zoom link.

Make sure the correct course is selected under Calendar.

Set up the **Date** and **Time Range**. Then divide the meeting slots into the amount of time you would like each meeting to last and click on **Go**.

| Edit Event                    | _                     | 1         |          |         |        | × |
|-------------------------------|-----------------------|-----------|----------|---------|--------|---|
| Event Assignment My To Do     | Appointment Group     |           |          |         |        |   |
|                               | Date                  |           | т        | ime Rai | nge    | 5 |
| Follow-Up on Group Work       | 2020-10-27            |           | 1pm      | ]-[     | 1:15p  | × |
|                               | 2020-10-27            |           | 1:20pm   | -       | 1:35pm | × |
| Location 3                    | 2020-10-28            |           | 1:45pm   | ] - [   | 2pm    | × |
| Zoom                          | 2020-10-28            |           | 2pm      | -       | 2:15pm | × |
| Calendar 4<br>CVN Test Course | Divide into equal slo | ots of 15 | minutes. | Go      | 6      |   |

4. You can select if you want **students to sign up in groups** and **limit the amount of users per time slot**. (Limit to one user if you will be meeting with students individually). You can **let students see who has signed up** for slots that are still available. Then you can also **limit the number of appointments** a student can make. You can add details to the description, and then publish the meeting.

| Have students sign up in groups. | Options                                                                          |
|----------------------------------|----------------------------------------------------------------------------------|
|                                  | Limit each time slot to 1 users. 2                                               |
| (                                | Allow students to see who has signed up for time slots that are still available. |
|                                  | Limit participants to attend 1 appointment(s). 4                                 |
| Details: 5                       |                                                                                  |
|                                  |                                                                                  |
|                                  | Cancel                                                                           |

5. On the Calendar page, click the **Agenda** view.

6. You will be able to see who filled up for reservations there.

| Tue, Oct 27 |                                                      |
|-------------|------------------------------------------------------|
| 🖾 1:00pm    | Follow-Up on Group Work - Filled - Browne, Alexander |
| 🗄 1:20pm    | Follow-Up on Group Work - 1 Available                |
| Wed, Oct 28 |                                                      |
| 🗄 1:45pm    | Follow-Up on Group Work - 1 Available                |
| 🗄 2:00pm    | Follow-Up on Group Work - 1 Available                |

7. You can also hover over the reservation to see the **time that is reserved**, if you would like to **message** students and then **edit** the reservation.

| Follow-Up o | Follow      | -Up on Group Work  |
|-------------|-------------|--------------------|
| Follow-Up o | Oct 27, 1pm | - 1:15pm           |
|             | Calendar    | CVN Test Course    |
| Follow-Up o | Attendees   | Alexander Browne X |
|             | Slots       | None               |
| HW5         | available   |                    |
|             | Comments    |                    |